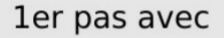

1

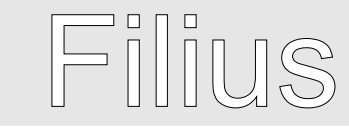

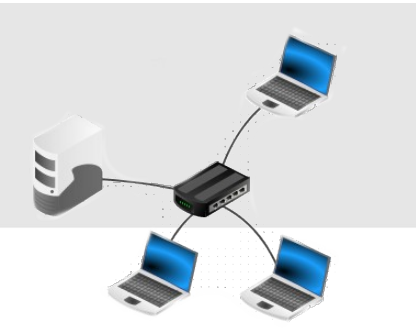

Filius, c'est quoi ?

C'est Filius, un logiciel libre pour cartographier le réseau de l'établissement, et pour l'enseignement numérique.

Lancer le logiciel situé dans le dossier Technologie placé sur le bureau.

| Image: Constraint of the second of the second of                            |
|----------------------------------------------------------------------------------------------------|
| Image: state state                            |
| Image: Note: Internet internet int                           |
| Norm     Norm     Norm <th< td=""></th<>                                                                                                    |
| Image: second second                            |
|                                                                                                    |
| Image: state of the state of the s                           |
|                                                                                                    |
| Image: Section of the section of the sectio                           |
| Image: Second second second                            |
| Non-     Non-     Non- <th< td=""></th<>                                                                                                    |
|                                                                                                    |
| Dot     Constraint     Constraint                                                                                                    |
| Image: Strate State     Image: Strate Strate Strat                                        |
| Application     Application                                                                                                    |
|                                                                                                    |
| Control 1 Control 1                                                                                                    |
| Automation     Comparison     Comparison     Compari                                                                                                    |
|                                                                                                    |
|                                                                                                    |
| Projection     Operating State     Operating State                                                                                                    |
| Dig Trill AcAdació     0.01/010 (2000)     Figure (2000)     1.8       Prepartiere     Dig PERF Academic     0.00/02/01/02/05     Figure-100     1.8       Prepartiere Timeser 3     0.01/02/01/02/05     Figure-100     3.4                                                                                                    |
| Participate     0.002/01 0015     Recover     1.1                                                                                                    |
| Popular Viewer 3 01/07/01/05/01 Recover 3 31                                                                                                    |
|                                                                                                    |
| A Province 1 Biological Processon 11                                                                                                    |
| 03/03/2010 05/22 Kpicrovo 2.K.w                                                                                                    |
| Regenter Reference de la constante en la constante de la constante de la constante<br>Constante de la constante de la constante de la constante de la constante de la constante de la constante de la constante de la constante de la constante de la constante de la constante de la constante de la constante de la constante d |

## L'INTERFACE GRAPHIQUE

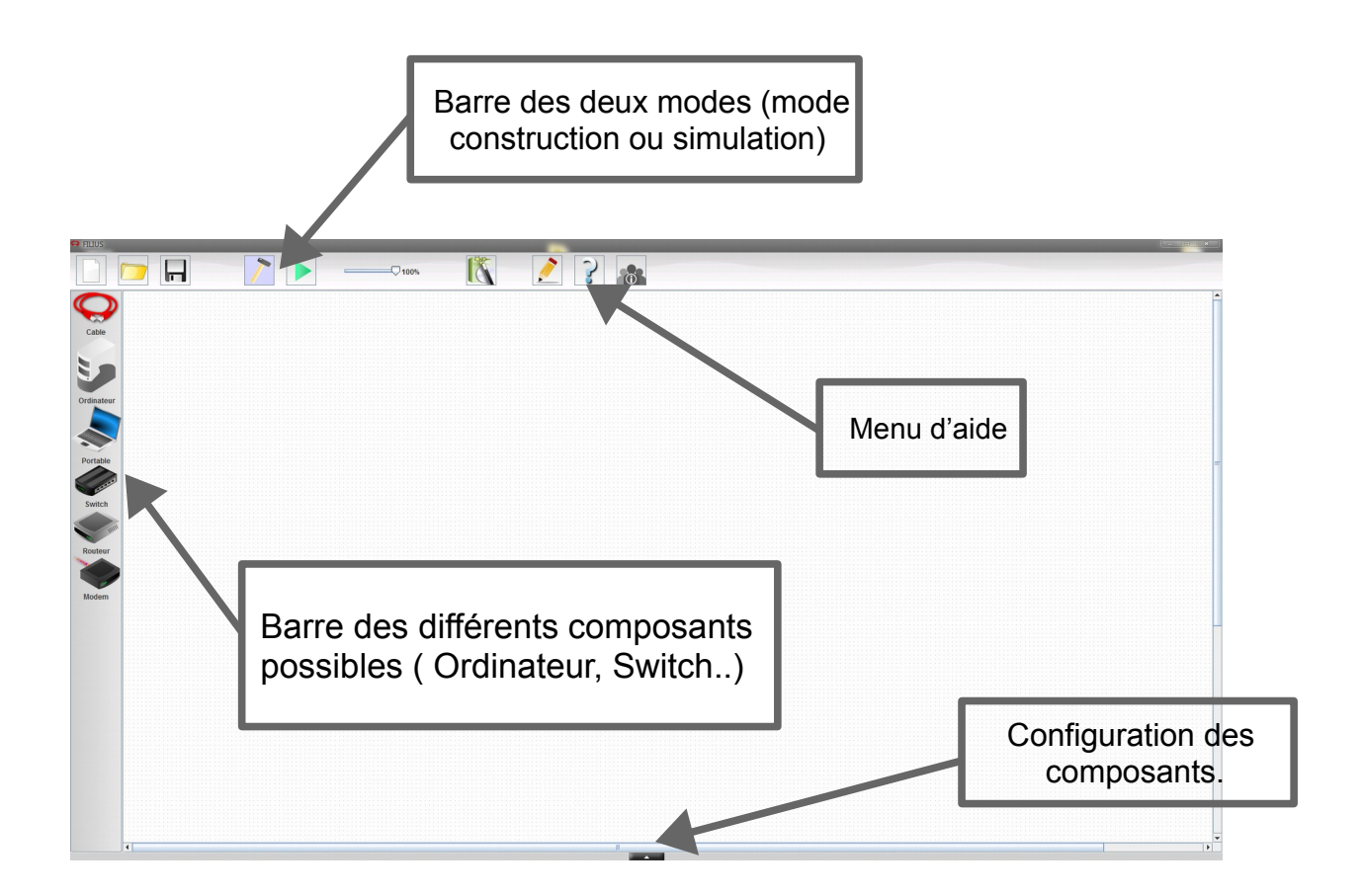

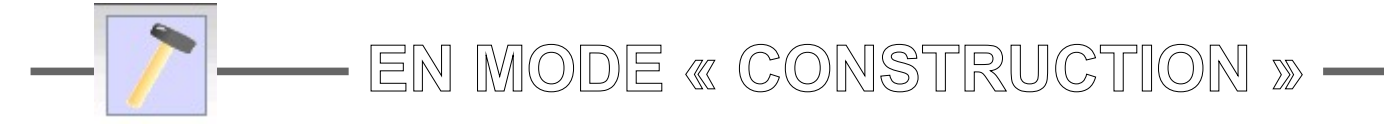

## Représenter l'architecture

À l'aide d'un glisser-lâcher à la souris, sélectionner des composants dans la marge de gauche et les disposer sur l'espace de travail.

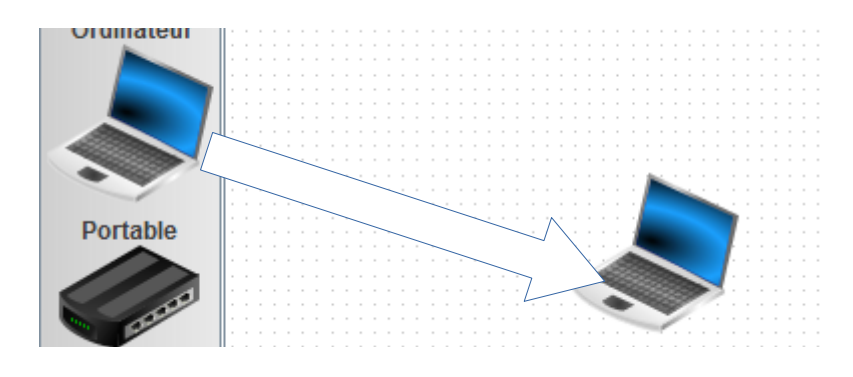

Remarque : pour désélectionner l'outil « câble », appuyer sur la touche « échap » du clavier.

Adresser les postes informatiques

Pour configurer un composant, double-cliquer dessus. Un menu doit apparaître. Afin de configurer les composants, suivre les instructions données sur la fiche travail.

| Nom                                                                                                    | Portable          | Utiliser l'adresse IP comme nom        |  |  |  |  |  |
|----------------------------------------------------------------------------------------------------|-------------------|----------------------------------------|--|--|--|--|--|
| Adresse MAC                                                                                                    | E9:2A:B6:FE:A5:C9 | Adressage automatique par serveur DHCP |  |  |  |  |  |
| Adresse IP                                                                                                    | 192.168.0.10      | Configuration du service DHCP          |  |  |  |  |  |
| Masque                                                                                                    | 255.255.255.0     |                                        |  |  |  |  |  |
| Passerelle                                                                                                    |                   |                                        |  |  |  |  |  |
| Serveur DNS                                                                                                    |                   |                                        |  |  |  |  |  |
|                                                                                                    |                   |                                        |  |  |  |  |  |
| <b>Remarque</b> : Différence entre adresse MAC et adresse IP<br>→ L'adresse MAC identifie de manière unique la carte réseau de l'équipement<br>nformatique.Elle définit par le fabricant de la carte.<br>→ L'adresse IP identifie un équipement dans un réseau informatique, elle est définie par le<br>responsable du réseau de l'entreprise ou l'administration. |                   |                                        |  |  |  |  |  |

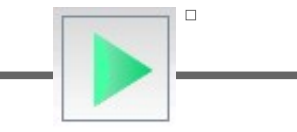

## La commande **ipconfig**

Pour connaître les paramètres du réseau, il faut sélectionner la machine de votre choix et lancer **« Ligne de commande ».** Dans la fenêtre de ligne de commande, il suffit de taper « **ipconfig** ».

| root /> ipconfig |                   |
|------------------|-------------------|
| Adresse IP:      | 10.2.117.1        |
| Masque :         | 255.0.0.0         |
| Adresse MAC:     | DD:8B:5E:76:B4:D2 |
| Passerelle:      | 10.255.82.2       |
| Serveur DNS:     | 10.255.82.1       |

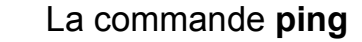

Pour savoir si une machine est est joignable via un réseau IP, il faut sélectionner la machine de votre choix et lancer **« Ligne de commande ».** Dans la fenêtre de ligne de commande, il suffit de taper **« ping »** puis **l'adresse IP de la machine** à tester.

| root                                                   | /> ping 10 | .21.7.2      |            |        |            |  |  |
|--------------------------------------------------------|------------|--------------|------------|--------|------------|--|--|
| PING                                                   | 10.21.7.2  | (10.21.7.2)  |            |        |            |  |  |
| From                                                   | 10.21.7.2  | (10.21.7.2): | icmp_seq=1 | ttl=64 | time=401ms |  |  |
| From                                                   | 10.21.7.2  | (10.21.7.2): | icmp_seq=2 | ttl=64 | time=200ms |  |  |
| From                                                   | 10.21.7.2  | (10.21.7.2): | icmp_seq=3 | ttl=64 | time=200ms |  |  |
| From                                                   | 10.21.7.2  | (10.21.7.2): | icmp_seq=4 | ttl=64 | time=200ms |  |  |
| 10.21.7.2 Statistiques des paquets                     |            |              |            |        |            |  |  |
| 4 paquets transmis, 4 paquets reçus, 0% paquets perdus |            |              |            |        |            |  |  |

Attention !!! Ne choisissez pas la machine depuis laquelle vous effectuer ce ping